# Instellingen tbv FT en logging met Log4OM

# LOG4OM SETTINGS

# Hamlib downloaden installeren

| elected Config   Station Info   Settings 1   Set                                                                                  | tings 2 Cat & Cluster QSL and Labe | els External logs | Database Audio | o config | Services |
|----------------------------------------------------------------------------------------------------|------------------------------------|-------------------|----------------|----------|----------|
| Vebpage                                                                                                    |                                    |                   |                |          |          |
| CAT SOFTWARE                                                                                                    | Cluster highlight colors           |                   |                |          |          |
| Hamlib OMNIRig                                                                                                    | Country not worked/confirmed       | COUNTRY NOT W     | /ORKED ba      | ck       | fore     |
| CAT & Chuden                                                                                                    | Band/Mode not worked/confirmed     | B/M NOT WORKE     | D ba           | ck       | fore     |
| Open CAT on program start                                                                                                    | Worked/conf. (country/band/mode)   | WORKED            | ba             | ck       | fore     |
| Open Cluster on program start                                                                                                    | Station not worked                 | STATION UNWOR     | RKED ba        | ck       | fore     |
| CAT will set MODE when following spot                                                                                             | Station worked                     | STATION WORKE     | D ba           | ick      | fore     |
| CAT will switch to Digital (Omnirig only)                                                                                         | Station worked same band           | STATION WORKE     | D S.B. ba      | ick      | fore     |
| Show cluster ungrouped                                                                                                    | 18-18-14                           |                   |                |          |          |
| Automatic Cluster Analysis                                                                                                    | Highlight                          | HIGHLIGHT         | Da             | СК       | tore     |
| WARNING: Automatic Cluster Analysis is very<br>disk intensive. Use is not recommended when<br>working on slow disks or USB sticks |                                    |                   |                |          | RESET    |
| Use alternative CAT freq. display                                                                                                 | Cluster filters                    |                   |                |          |          |
| Special functions (Elecraft and others)                                                                                           | ☑ 160m 🔺                           |                   |                |          |          |
| Send FREQ before MODE                                                                                                    | ⊠ 80m                              |                   |                |          |          |
| Add delay btw FREQ and MODE msg                                                                                                   | ✓ 40m                              |                   |                |          |          |
| Transverter offset (KHz)                                                                                                    | ☑ 30m<br>☑ 20m                     |                   |                |          |          |
| 0.000                                                                                                    | 17m                                |                   |                |          |          |

| elected Config    | Station Info   | Settings 1   | Settings 2           | Cat & Cluster                     | QSL and Labels                             | External logs                         | Database                         | Audio config                     | Services         |
|-------------------|----------------|--------------|----------------------|-----------------------------------|--------------------------------------------|---------------------------------------|----------------------------------|----------------------------------|------------------|
| Vebpage           |                |              |                      |                                   |                                            |                                       |                                  |                                  |                  |
| 🔿 Use SQLite      |                |              | NOTE:<br>that you    | The Usemame<br>u've selected wh   | for log database is<br>nen creating databa | NOT the MySQI<br>ase                  | admin. The                       | MySQL Admin i                    | s the user       |
| Use MySQL         |                |              | The use<br>If your d | mame and pass<br>atabase is "myfi | sword to connect to<br>rstdatabase" your u | o database (by do<br>user/password fo | efault) is: Dat<br>or access are | abaseName + "<br>"myfirstdatabas | User".<br>⊨User" |
| MySQL informa     | ations         |              | _                    |                                   | - Deploy I                                 | MySQL Databas                         | e                                |                                  | _                |
| MySQL Addres      | ss localhost   |              | Port                 | 3306                              | MySQ                                       | L Address loca                        | lhost                            | Port 3                           | 306 🜲            |
| Selected Conf     | ig Station I   | nfo Settin   | gs 1 Setti           | nfig                              | Services abo                               | ase name log4                         | om                               |                                  |                  |
| Webpage           |                |              |                      | rootUse                           | in sol                                     | L Admin                               |                                  |                                  |                  |
| webpage           |                |              |                      |                                   | s <mark>QI</mark>                          | L Password                            |                                  |                                  |                  |
| IN/OUT Co         | ommunication   | services     |                      |                                   | wi                                         | ll remove all c                       | lata from e                      | xisting databa                   | ase              |
| WCF Servic        | ces status     | Running      | ۲                    | ritch                             | ct<br>ani                                  | all checkboxe<br>irm operation        | s (                              | Create dataas                    | æ                |
| Local WCF         | Port Servi     | ce Name      |                      |                                   |                                            |                                       |                                  |                                  |                  |
| Communica<br>8081 | ator TCP Direc | ct connectio | n port               |                                   |                                            |                                       |                                  |                                  |                  |

## LOG4OM COMMUNICATOR

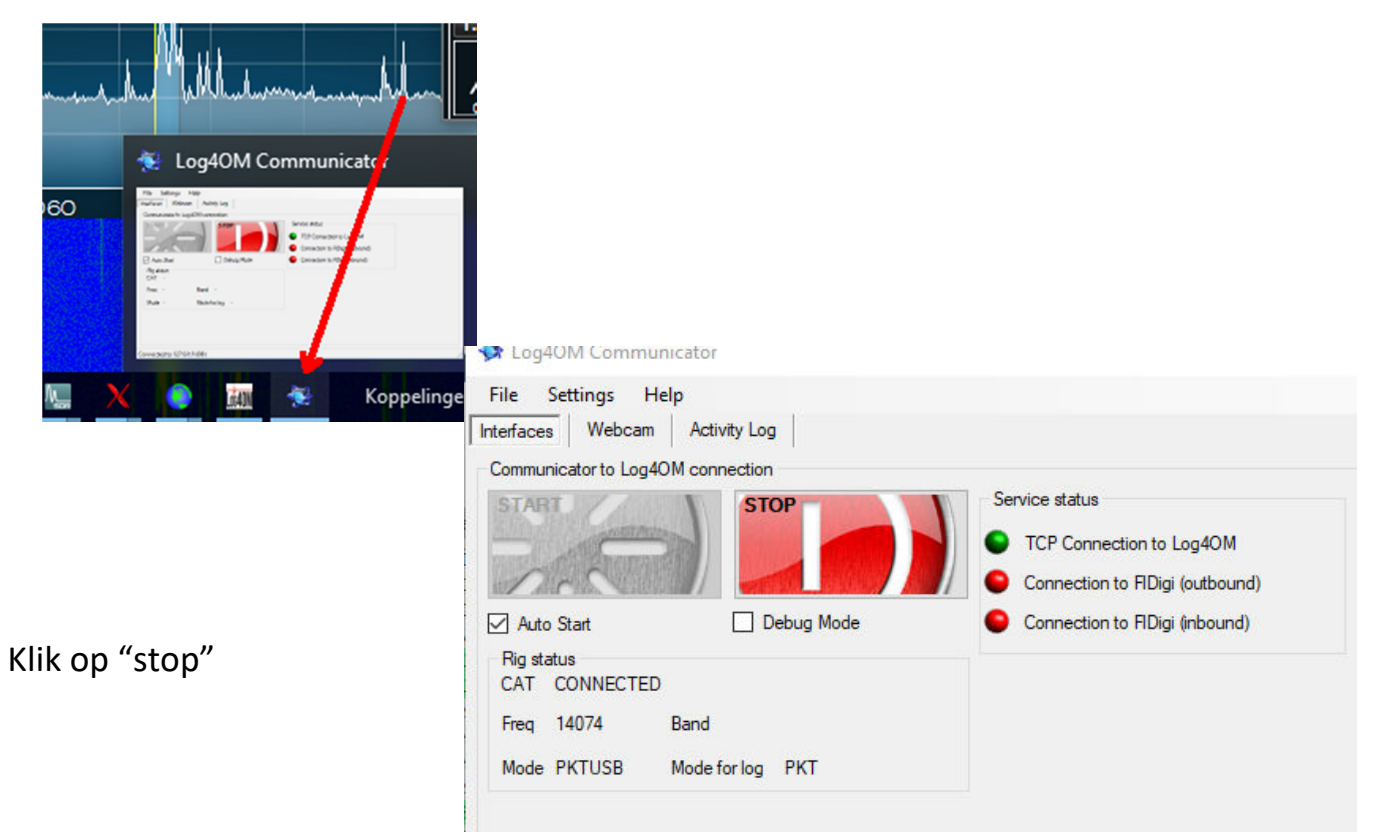

Klik op "settings" en vervolgens op "inbound settings", het volgend scherm verschijnt

| MOTEV ATRACTO DA VITE           |
|---------------------------------|
| 💱 Inbound Settings              |
|                                 |
| UDP Connection for incoming QSO |
| UDP Connection (ADD message)    |
| Port 2236                       |
|                                 |
| ADIF File Polling               |
| Enable File Monitor             |
|                                 |
| Starting position 0 Select file |

Klikop "settings" vervolgens op "communicator"

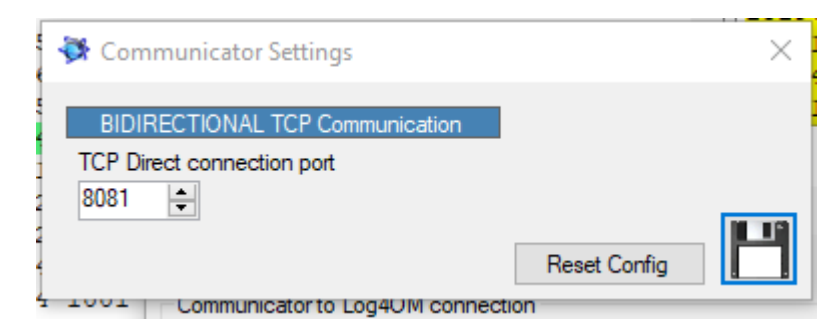

Klik op "start", communicator komt nu met een melding dat hij weer actief is.

# JTalertX

| X JTAlertX 2.10.16 Settings - PA0AER · | · [Logging Enabled - Log4OM (mySQL)] —                          |  |  |  |  |  |  |  |
|----------------------------------------|-----------------------------------------------------------------|--|--|--|--|--|--|--|
| - Alerts                               | Fnable Log4OM Logging                                           |  |  |  |  |  |  |  |
| - Own Call                             |                                                                 |  |  |  |  |  |  |  |
| CQ and QRZ                             | Logging is done via the UDP Connection service of Log4OM.       |  |  |  |  |  |  |  |
| Wanted Prefix                          | Log4OM must be running. See the Help file for more information. |  |  |  |  |  |  |  |
| Wanted CQ Marathon                     |                                                                 |  |  |  |  |  |  |  |
| Wanted US State                        |                                                                 |  |  |  |  |  |  |  |
| Wanted DXCC                            |                                                                 |  |  |  |  |  |  |  |
| Wanted Continent                       | Log4OM UDP Server                                               |  |  |  |  |  |  |  |
| Wanted CQ Zone                         | 127.0.0.1 Server IP Address 2236 UDP Port                       |  |  |  |  |  |  |  |
| Wanted Grid                            |                                                                 |  |  |  |  |  |  |  |
| Miscellaneous Alerts                   |                                                                 |  |  |  |  |  |  |  |
| - Alerts Priority                      | Log Type                                                        |  |  |  |  |  |  |  |
| - Worked B4                            | Use SQLite File Log (default)                                   |  |  |  |  |  |  |  |
| - LoTW / eQSL(AG) Flags                | Use MySQL Server Database Log                                   |  |  |  |  |  |  |  |
| Filters                                |                                                                 |  |  |  |  |  |  |  |
| Logging                                | ☐ SQLite Log                                                    |  |  |  |  |  |  |  |
| Last QSO API                           |                                                                 |  |  |  |  |  |  |  |
| Log B4 Database                        |                                                                 |  |  |  |  |  |  |  |
| Standard ADIF File                     | Log SQLite File Select                                          |  |  |  |  |  |  |  |
| DXLab DXKeeper                         |                                                                 |  |  |  |  |  |  |  |
| HRD V5/V6                              | M-2011                                                          |  |  |  |  |  |  |  |
| Log40M                                 |                                                                 |  |  |  |  |  |  |  |
| ACLog                                  | 127.0.0.1 MySQL IP Address 3306 🐳 MySQL Port                    |  |  |  |  |  |  |  |
| MixW (CSV File)                        |                                                                 |  |  |  |  |  |  |  |
| Applications                           | rootUser Username rootUser Password                             |  |  |  |  |  |  |  |
| • Window                               | root Database Name Test Connection                              |  |  |  |  |  |  |  |
| Miscellaneous                          |                                                                 |  |  |  |  |  |  |  |
| wh Services                            |                                                                 |  |  |  |  |  |  |  |

| Wanted CQ Marathon                    |    |       |                        |             |        |
|---------------------------------------|----|-------|------------------------|-------------|--------|
| Wanted US State Wanted DXCC           | #1 | Start | I:\GridTracker\GridTra | cker.exe    | Select |
| Wanted Continent                      | #1 | Close | 5000 v Delay ms        | Parameters  | Clear  |
| Wanted Grid                           |    | Start | E:\HamApps\\JTAler     | tHelper.exe | Select |
| Alerts Priority<br>Worked B4          | #2 | Close | 1000 v Delay ms        | Parameters  | Clear  |
| LoTW / eQSL(AG) Flags                 |    | Start | E:\Log4OM\LogOMUI.e    | xe          | Select |
| Logging<br>Last QSO API               | #3 | Close | 1000 v Delay ms        | Parameters  | Clear  |
| Log B4 Database<br>Standard ADIF File |    | Ctart |                        |             | Color  |
| DXLab DXKeeper     HRD V5/V6          | #4 | Close | 1000 v Delay ms        | Parameters  | Clear  |
| Log40M                                | -  |       |                        |             |        |
| MixW (CSV File)                       | #5 | Start |                        |             | Selec  |
| Applications                          |    | Close | 1000 V Delay ms        | Parameters  | Clear  |
| WSJT-X                                | -  | Start | I:\WSJT\wsjtx\bin\wsj  | tx.exe      | Selec  |
| Window                                | #0 | Close | 1500 v Delay ms        | Parameters  | Clear  |

## X-TLSW

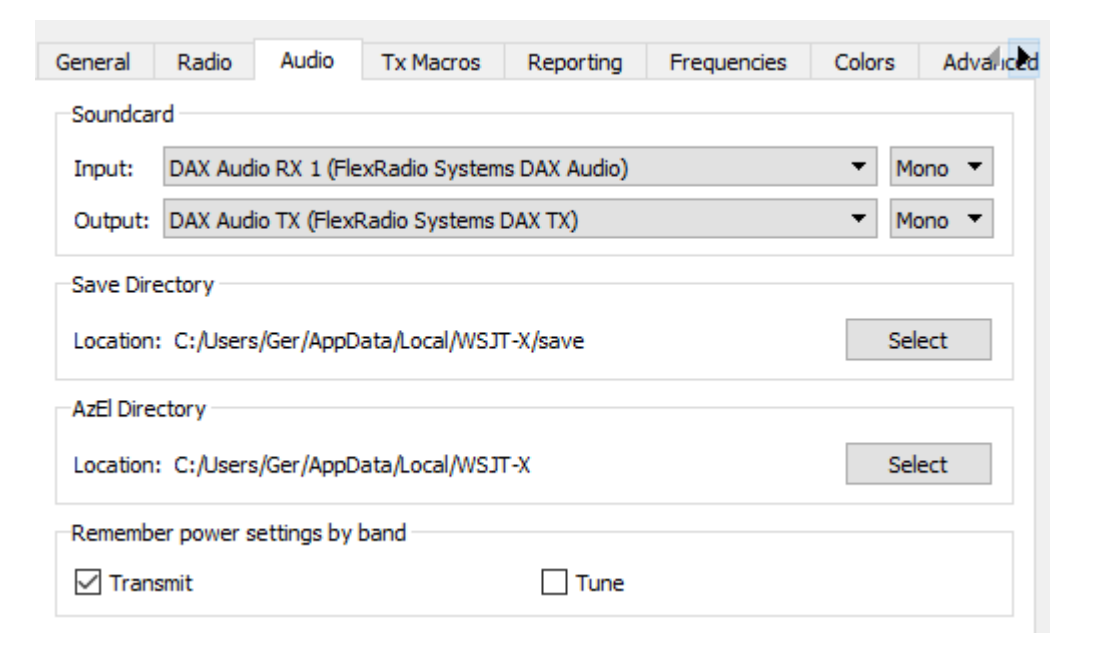

# Voor CAT een TCP poort aanmaken in SmartSDR CAT

| 🗽 SmartSDR CAT                                                                                       | - 🗆 X                                                                            | Setting:                                          | 5                                                                                   |                                            |                     |                                                       |                                       |                                 | ? ×               |
|----------------------------------------------------------------------------------------------------|----------------------------------------------------------------------------------|---------------------------------------------------|-------------------------------------------------------------------------------------|--------------------------------------------|---------------------|-------------------------------------------------------|---------------------------------------|---------------------------------|-------------------|
| v2.1.33                                                                                              | Radio Connecte                                                                   | General                                           | Radio                                                                               | Audio                                      | Tx Macros           | Reporting                                             | Frequencies                           | Colors                          | Advaluced         |
| C Serial: C<br>Slice: A<br>Process:<br>C Serial: C<br>Slice: A<br>Process:<br>C TCP: Por<br>Slice: A | COM5<br>(None)<br>COM8<br>Auto Switch TX<br>rigctId<br>rt 5002<br>Auto Switch TX | Rig: Flex<br>CAT Con<br>Network<br>Serial<br>Baud | (Radio 6xx<br>ntrol<br>k Server: (<br>Port Paran<br>Rate: 19<br>a Bits<br>Default ( | x<br>localhost:6<br>neters<br>200<br>Seven | 0000 ~              | PTT Met<br>Vox<br>© CAT<br>Port:<br>Transmit<br>© Rea | P hod COM8 COM8 t Audio Source r/Data | oll Interval:<br>) DTR<br>) RTS | 1s 🔹              |
| P Serial: C<br>Slice: A<br>Process:<br>C Slice: A<br>Process:<br>TCP: Por                            | COM10<br>Auto Switch TX<br>COM11<br>Auto Switch TX<br>: (None)<br>rt 60000       | Stor                                              | Default (<br>dshake<br>Default<br>XON/XOFF                                          | One<br>No<br>Ha                            | Two<br>ne<br>rdware | Mode<br>Non<br>Split Ope<br>Non                       | e 🔿 USB<br>eration<br>e 🔿 Rig         |                                 | ata/Pkt<br>ake It |
| Add Edit.                                                                                            | Log Remove                                                                       | DTF                                               | ce Control                                                                          | RTS:                                       | v                   | Test                                                  | CAT                                   | Tes                             | t PTT             |

| 0 | Settin | gs |
|---|--------|----|
|---|--------|----|

| General | Radio                | Audio       | Tx Macros      | Reporting | Frequencies      | Colors        | Advaluced |  |  |  |  |
|---------|----------------------|-------------|----------------|-----------|------------------|---------------|-----------|--|--|--|--|
| Logging |                      |             |                |           |                  |               |           |  |  |  |  |
| Prom    | npt me to lo         | g QSO       |                | (         | Op Call: PA0AER  | l             |           |  |  |  |  |
| Con     | Convert mode to RTTY |             |                |           |                  |               |           |  |  |  |  |
| 🗌 dB re | eports to co         | omments     |                |           |                  |               |           |  |  |  |  |
| Clea    | r DX call an         | d grid afte | r logging      |           |                  |               |           |  |  |  |  |
| Network | Services             |             |                |           |                  |               |           |  |  |  |  |
| 🗹 Enab  | ole PSK Rep          | orter Spot  | ting           |           |                  |               |           |  |  |  |  |
| UDP Ser | ver                  |             |                |           |                  |               |           |  |  |  |  |
| UDP Ser | ver:                 | 12          | 7.0.0.1        |           | ept UDP requests |               |           |  |  |  |  |
| UDP Ser | ver port nu          | mber: 22    | 33             | 🚖 🗹 Noti  | fy on accepted U | DP request    |           |  |  |  |  |
|         |                      |             |                |           | epted UDP reques | st restores v | vindow    |  |  |  |  |
| N1MM Lo | ogger+ Bro           | oadcasts -  |                |           |                  |               |           |  |  |  |  |
| Enab    | ole logged o         | ontact AD   | IF broadcast   |           |                  |               |           |  |  |  |  |
| N1MM S  | erver name           | or IP add   | ress: 127.0.0. | 1         |                  |               |           |  |  |  |  |
| N1MM S  | erver port           | number:     | 2333           |           | -                |               |           |  |  |  |  |
|         |                      |             |                |           |                  |               |           |  |  |  |  |
|         |                      |             |                |           |                  |               | Canad     |  |  |  |  |
|         |                      |             |                |           | O                |               | Cancel    |  |  |  |  |

| Radio                                                           | Audio       | Tx Macros     | Reporting     | Frequencies   | Colors | Advanced | •        | Þ |  |  |
|-----------------------------------------------------------------|-------------|---------------|---------------|---------------|--------|----------|----------|---|--|--|
| JT65 VHF                                                        | UHF/Micro   | wave decoding | Miscellaneous |               |        |          |          |   |  |  |
| Random erasure patterns: 6 🗢 Degrade S/N of .wav file: 0,0 dB 🖨 |             |               |               |               |        |          |          |   |  |  |
| Aggressiv                                                       | e decoding  | level: 2      | -             | Receiver band | width: | 3000 Hz  | <b>*</b> |   |  |  |
| 🗹 Two-p                                                         | ass decodi  | ng            |               | Tx delay:     |        | 0,0 s    | •        |   |  |  |
|                                                                 |             |               |               | x 2 Tone Sp   | pacing |          |          |   |  |  |
|                                                                 |             |               |               | x 4 Tone Sp   | pacing |          |          |   |  |  |
| FT8 DXpe                                                        | dition mode |               |               |               |        |          |          |   |  |  |
| Fox                                                             |             | Hound         |               |               |        |          |          |   |  |  |
|                                                                 |             |               |               |               |        |          |          |   |  |  |

| <   |         |            | 1            | 1          |         |        |          |            |         |         |    |
|-----|---------|------------|--------------|------------|---------|--------|----------|------------|---------|---------|----|
|     | ayout   | Refresh    | Search Par   | ameters    | Records | found: | 2620 🖌 🛙 | etach Grid |         |         |    |
| QSC | ): 2620 | CAT s      | status   🕒 H | RDLog ON . | AIR   🌑 |        | Cluster  | 😑 Super    | Cluster | WinKeye | er |
|     |         | <i>a</i> - |              |            |         | - Iğl  |          |            |         |         |    |

### POORTEN

### LOG40M

MySQL: localhost poort 3306

Local WCF poort 8080 Communicator TCP Direct connection port: 8081

UDP connection (ADD message) 2236 (inbound settings van communicator)

Services

Autostart

Local WCF port: 8080 Service name log4om

Communicator TCP Direct connection port 8081

## JT alert

LOG4OM UDP server: 127.0.0.1 UDP port: 2236

MySQL log 127.0.0.1 port 3306

#### WSJT-X

COM8

Psk reporting: 127.0.0.1 port 2233

## OVERZICHT VAN DE VERBINDINGEN

|       | LOG40M    | JT alert           | WSJT-X | Communicator       |
|-------|-----------|--------------------|--------|--------------------|
| Poort | Localhost | 127.0.0.1 port3306 |        |                    |
| 3306  | 3306      |                    |        |                    |
|       | 8080      |                    |        |                    |
| 8081  | 8081      |                    |        | Bidirect. TCP 8081 |
|       | UDP 2236  | 127.0.0.1 udp 2236 |        |                    |
|       |           |                    | COM 8  |                    |